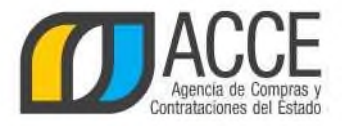

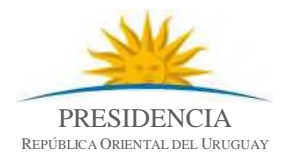

## Registro Único de Proveedores del Estado (RUPE)

## Instrucciones para cargar documentos

1. En la pestaña DOCUMENTOS dar clic en el botón Agregar documento

| ias     | Produc | tos     | Hecho   | os releva | ntes         | Documentos    |
|---------|--------|---------|---------|-----------|--------------|---------------|
| (       | + Agr  | egar do | ocument |           | <b>∂</b> ∂R€ | quiere ayuda? |
|         |        |         |         |           |              |               |
| t. Act. |        |         |         |           |              | Inf.          |
|         |        |         |         |           |              |               |

2. Completar la ventana de Documentos:

| Documentos                                                                 |                                                                                                    | × |
|----------------------------------------------------------------------------|----------------------------------------------------------------------------------------------------|---|
| Para cargar un archivo, sel<br>documento".<br>Si la carga se realizó corre | eccione el archivo y, a continuación, haga clic sobre el botón "Cargar<br>ctamente, se mostrará el nombre del archivo en la fila siguiente. |   |
| 🕖 Tipo de documento 🤭                                                      | Seleccionar                                                                                                    | ] |
| Descripción                                                                |                                                                                                    |   |
| Vigencia (3)                                                               | Desde Hasta                                                                                                    |   |
| Archivos:(*)                                                               | Debe subir las hojas del documento en orden.                                                                                                |   |
|                                                                            |                                                                                                    |   |
| 💾 Guardar                                                                  | 5                                                                                                    |   |
|                                                                            |                                                                                                    |   |

1. Elegir el Tipo de documento de la lista desplegable. Respetar la clasificación indicada en el instructivo que corresponde a su tipo de empresa (ver <u>aquí</u>). No se aceptarán por válidos documentos mal clasificados.

2. Agregar una breve descripción del documento.

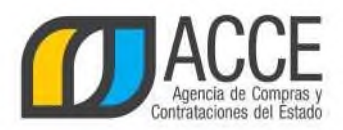

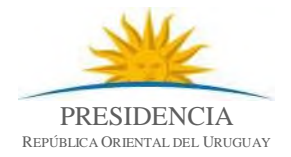

3. Si corresponde, determinar la vigencia del documento (campo no obligatorio). En caso de seleccionar un documento del tipo notarial el campo a completar obligatoriamente pasará a ser la "Fecha del documento", que corresponde a la fecha de expedición o de actualización del mismo (ingresar la más reciente).

4. Dar clic en Añadir archivo, se desplegará una nueva pantalla en dónde debe Seleccionar el documento a cargar, luego dar clic en el botón Cargar documento y Guardar.

Si el documento a cargar cuenta con varias hojas y no le fue posible consolidarlo en un solo archivo, deberá cargar las diferentes hojas en orden. En la pantalla visualizará las hojas ya cargadas y para agregar nuevas deberá dar clic en

| Archives (*)                                 | Nombre |                            |   |      |                   |
|----------------------------------------------|--------|----------------------------|---|------|-------------------|
| Archivos.( )                                 | 1      | Archivo cert. notarial.pdf | × | Î. 🗲 | Hojas ya cargadas |
| Debe subir las hojas del documento en orden. | Añadir | archivo                    |   |      |                   |

5. Por último dar clic en botón Guardar. Los documentos ingresados quedarán disponibles para consultarlos en la pestaña Documentos.

| itos generales    | Representantes y | titulares                 | Certificados      | Cuentas ba  | ncarias | Productos     |         | Hech  | os releva   | ntes       | Docume            |
|-------------------|------------------|---------------------------|-------------------|-------------|---------|---------------|---------|-------|-------------|------------|-------------------|
| DOCUMENTOS        |                  |                           |                   |             | ĺ.      | 🕂 Agrega      | r docur | nento |             | ð čReq     | uiere ayu         |
| LOCOMENIOS        |                  |                           |                   |             |         |               |         |       |             |            |                   |
|                   | Qr               | denarpor.                 | Tipo de documento | •]          | Descend | lente         |         | • N   | lostrar doi | cumentos r | echazados         |
| Tipo de documento | On               | denarpor. (<br>escripción | Tipo de documento | •<br>Estado | Descend | Fecha<br>doc. |         | • N   | lostrar doi | cumentos r | echazados<br>Inf. |